## วิธียืมและคืนหลักทรัพย์

 ลูกค้าส่งคำสั่งขอยืมและคืนหลักทรัพย์ ( Borrow) ด้วยตนเองผ่านระบบ Online โดยใช้งาน POEMS ได้ที่ http://www.poems.in.th จากนั้น คลิก "Login เข้าระบบ" จะพบหน้า Login ให้ทำการกรอก Username และ Password แล้วคลิกปุ่ม "Login"

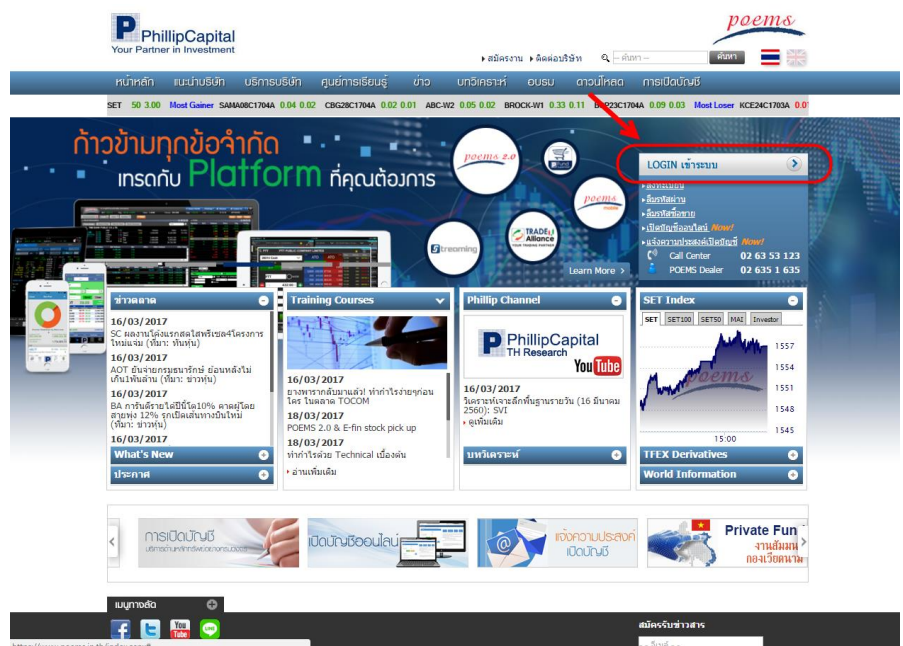

รูปหน้าหลัก http://www.poems.in.th

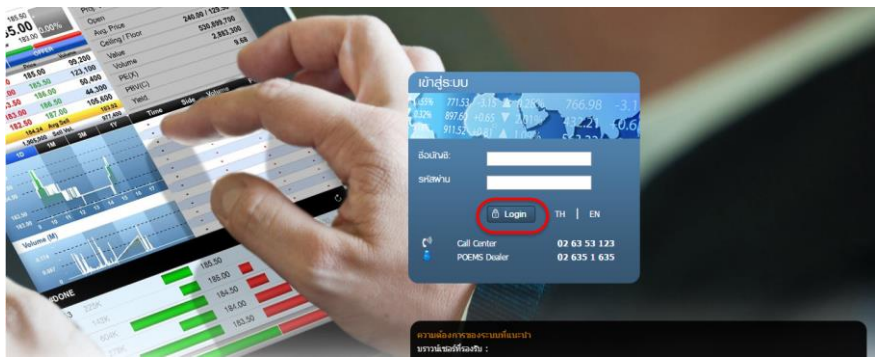

รูปหน้า Login

- 2. เมื่อเข้ามาหน้า trading
  - → ให้คลิกที่แท็บ "New" + New ตามรูปข้อ (A)
  - → พิมพ์คำว่า "ยืม″ แล้วกดที่ icon "Search″ 🔍 หรือกด Enter ตามรูปข้อ (B) (หากอยู่หน้าภาษาอังกฤษให้ พิมพ์คำว่า "SBL″)
  - → และคลิกเลือก Widget "การยืมและการคืน" หรือ "SBL Online" ตามรูปข้อ (C)

| 2     | สวัสดีเ | ล่ะ คุณ ฟิลลิป (เ  | ประเทศไทย) จำกัด (ม    | ณาช่น) (For | IT Test SET       |                          |        |            | <b>Fur</b>      | nd 😚 Global | 🗊 efin 👌 🔻 | ₩ ?▼           | () Logout |
|-------|---------|--------------------|------------------------|-------------|-------------------|--------------------------|--------|------------|-----------------|-------------|------------|----------------|-----------|
|       | SET     |                    | Chg; +16.25            |             | Value: 56,118W    | High: 1                  |        |            | Low: 1,547.42   | : 10.62     | 17:30:00   | AFTERMARKET    |           |
| วนบุค | na ×    | ชื่อขาย-1 ×        | ออเดอร์/พอร์ด 🏾        | TFEX ×      | กราฟ / สแกนหุ้น × | บทวิเคราะห์ <sup>ж</sup> | ข่าว × | แท็บใหม่ 🎽 | » ( 💷           |             | Save PRO-  | 1 ชื่อชาย ชื่อ | zna TFEX  |
|       |         | เพิ่มเนื้อหา       | 1815 HEALER            |             |                   |                          |        |            | แสดงรายชื่อแท็บ | ยืม         | Q          | Эв             |           |
|       |         |                    | การยืมและคืนหุ้น       |             |                   |                          |        |            |                 | ประเภท :    |            |                |           |
|       |         |                    | สำเนินการยิมพุ่นและคิน | ญัน         |                   |                          |        |            |                 | ฟิลลิปจัดใ  | м          |                |           |
|       |         |                    | ภาพตัวอย่าง            |             |                   |                          |        |            |                 | • กำหนดเอง  |            |                |           |
|       |         | 1960 minutestation |                        |             |                   |                          |        |            |                 |             |            |                |           |
|       |         |                    |                        |             |                   |                          |        |            |                 |             |            |                |           |
|       |         |                    |                        |             |                   |                          |        |            |                 |             |            |                |           |
|       |         |                    |                        |             |                   | Da                       |        |            |                 |             |            |                |           |
|       |         | สำเร็จ             |                        |             |                   | Pa                       | ye. 1  |            |                 |             |            |                |           |
|       |         |                    |                        |             |                   |                          |        |            |                 |             |            |                |           |

รูปวิธีการ Add Widget "การยืมและการคืน"

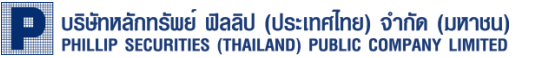

## 3. วิธียืมหลักทรัพย์

- A. รายชื่อหุ้น และ จำนวนหุ้นที่มีให้ยืม ณ ขณะนั้น
- B. ระบุเลขที่บัญชี
- C. เลือกทำรายการ Borrow (ยืมหลักทรัพย์)
- D. ระบุหลักทรัพย์พร้อมระบุจำนวนที่ต้องการยืม
- E. กด Borrow เพื่อยืนยันการทำรายการ
- F. หลักทรัพย์จะปรากฏใน "Order Status" โดยมีสถานะเป็น "M"
- G. เมื่อรายการ Match หลักทรัพย์จะปรากฏในพอร์ต Credit Balance
- H. ส่งคำสั่ง Short Sell

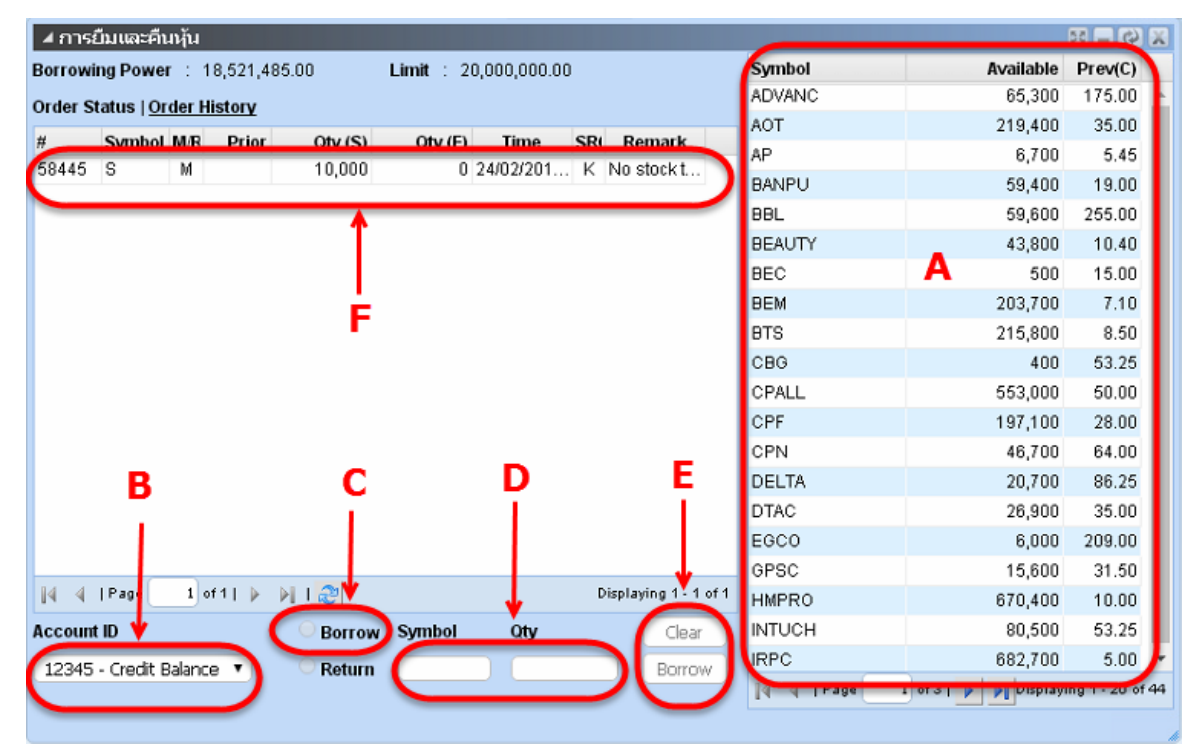

รูปแสดง Widget "การยืมและการคืน" หรือ "SBL Online"

| สถานะศาสังโอนาย     หันใบบัญชี     ใบยิ่งมีนการซื้อนาย*       Account ID     12345 Credit Balance • G     PP: 23,051,289.40     Borrowing Power: 18,521,485.00     Excess Equity: 11,525,644.70     Equity: 25,658,188.02     MR: 14,299,500.00     Cash: + Loan: 2,940,811.98       Symbol     OnHand     Sellable     Avg. Cost     MKT Price     Cost Value     MKT Value     Unrealized     %UPL     Realized       3PP     1,110,000     1,110,000     26,3951     24.40     29,298,561.00     27,038,501.59     -2,260,059.41     -7.71%     0.00       TD     5,000     6.0666     6.05     30,333.19     30,199.18     -134.00     -0.44%     0.00 | ⊿ ข้อมลการชื้อ |                  |           |                   |              |                    |                    |                 |                  |                     |           | Upda              | ate |
|----------------------------------------------------------------------------------------------------|----------------|------------------|-----------|-------------------|--------------|--------------------|--------------------|-----------------|------------------|---------------------|-----------|-------------------|-----|
| Account ID     12345     Credit Balance     PP: 23,051,289.40     Borrowing Power: 18,521,485.00     Excess Equity: 11,525,644.70     Equity: 25,658,188.02     MR: 14,299,500.00     Cash: +     Loan: 2,940,811.98       Symbol     OnHand     Sellable     Avg. Cost     MKT Price     Cost Value     MKT Value     Unrealized     %UPL     Realized       BP     1,110,000     26.3951     24.40     29,298,561.00     27,038,501.59     -2,260,059.41     -7.71%     0.00       TD     5,000     6.0666     6.05     30,333.19     30,199.18     -134.00     -0.44%     0.00                                                                          | สถานะคำสั่ง ไอ | ขาย หุ้นในป      | โญชี ใบยื | ยันการซื้อขาย*    |              |                    |                    |                 |                  |                     |           |                   |     |
| Symbol     OnHand     Sellable     Avg. Cost     MKT Price     Cost Value     MKT Value     Unrealized     %UPL     Realized       SPP     1,110,000     1,110,000     26.3951     24.40     29,298,561.00     27,038,501.59     -2,260,059.41     -7.71%     0.00       TD     5,000     5,000     6.0666     6.05     30,333.19     30,199.18     -134.00     -0.44%     0.00                                                                                                    | Account ID 12  | 345 Credit Balan | ··· G     | PP: 23,051,289.40 | Borrowing Po | wer: 18,521,485.00 | Excess Equity: 11, | 525,644.70 Equi | ty: 25,658,188.0 | 2 MR: 14,299,500.00 | ) Cash: + | Loan: 2,940,811.9 | 8   |
| BPP     1,110,000     1,110,000     26.3951     24.40     29,298,561.00     27,038,501.59     -2,260,059.41     -7.71%     0.00       TD     5,000     5,000     6.0666     6.05     30,333.19     30,199.18     -134.00     -0.44%     0.00                                                                                                    | Symbol         | OnHand           | Sellable  | Avg. Cost         | MKT Price    | Cost Value         | MKT Value          | Unrealized      | %UPL             | Realized            |           |                   |     |
| ITD 5,000 5,000 6.0666 6.05 30,333.19 30,199.18 -134.00 -0.44% 0.00                                                                                                    | BPP            | 1,110,000        | 1,110,000 | 26.3951           | 24.40        | 29,298,561.00      | 27,038,501.59      | -2,260,059.41   | -7.71%           | 0.00                |           |                   |     |
|                                                                                                    | ITD            | 5,000            | 5,000     | 6.0666            | 6.05         | 30,333.19          | 30,199.18          | -134.00         | -0.44%           | 0.00                |           |                   |     |
| PTT 300.8250 300.00 0.00 0.00 0.00 95,420.59                                                                                                    | PTT            |                  |           | 300.8250          | 300.00       | 0.00               | 0.00               | 0.00            | 0.00%            | 95,420.59           |           |                   |     |
| TTA 150,000 150,000 9.8827 9.90 1,482,405.00 1,482,505.35 100.35 +0.01% 0.00                                                                                                    | TTA            | 150,000          | 150,000   | 9.8827            | 9.90         | 1,482,405.00       | 1,482,505.35       | 100.35          | +0.01%           | 0.00                |           |                   |     |
| Total     30,811,299.19     28,551,206.12     -2,260,093.06     -7.34%     95,420.59                                                                                                    | Total          |                  |           |                   |              | 30,811,299.19      | 28,551,206.12      | -2,260,093.06   | -7.34%           | 95,420.59           |           |                   |     |

รูปแสดง Widget "ข้อมูลการซื้อขาย″ หรือ "Order/Portfolio″

| Buy Sell Short Cover   PIN Symbol SEARCH Score   Oty H |  |
|--------------------------------------------------------|--|
| PIN Symbol SEARCH 64                                   |  |
| Price Limit                                            |  |
| Short                                                  |  |

รูปแสดง ส่งคำสั่ง Short Sell

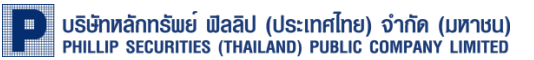

## 4. วิธีคืนหลักทรัพย์

- A. ระบุเลขที่บัญชี
- B. เลือกทำรายการ Return (คืนหลักทรัพย์)
- C. ระบุหลักทรัพย์พร้อมระบุจำนวนที่ต้องการคืน
- D. กด Return เพื่อคืนหลักทรัพย์
- E. หลักทรัพย์จะปรากฏใน "Order Status" โดยมีสถานะเป็น "R″

| ⊿ การยืมและคืนหุ้น                                                                                                    |               |                       | 55 <b>–</b> 69 5 |
|----------------------------------------------------------------------------------------------------|---------------|-----------------------|------------------|
| Borrowing Power : 18,521,485.00 Limit : 20,000,000.00                                                                                                    | Symbol        | Available             | Prev(C)          |
| Order Status   Order History                                                                                                    | ADVANC        | 65,300                | 175.00           |
| Sumbal MR Drias Obv/(5) Obv/(5) Time SP/ Demark                                                                                                    | AOT           | 219,400               | 35.00            |
| #     Symbol M/R     Phot     Qty (S)     Qty (C)     Time     Six     Remark       59445     S     R     10.000     10.000     24002/201     D     Success | AP            | 6,700                 | 5.45             |
| 30443 3 K 10,000 10,000 2402/201 D 3000855                                                                                                    | BANPU         | 59,400                | 19.00            |
| A                                                                                                    | BBL           | 59,600                | 255.00           |
|                                                                                                    | BEAUTY        | 43,800                | 10.40            |
|                                                                                                    | BEC           | 500                   | 15.00            |
| ė –                                                                                                    | BEM           | 203,700               | 7.10             |
| <b>-</b>                                                                                                    | BTS           | 215,800               | 8.50             |
|                                                                                                    | CBG           | 400                   | 53.25            |
|                                                                                                    | CPALL         | 553,000               | 50.00            |
|                                                                                                    | CPF           | 197,100               | 28.00            |
| _                                                                                                    | CPN           | 46,700                | 64.00            |
| A B C D                                                                                                    | DELTA         | 20,700                | 86.25            |
| A T Y I                                                                                                    | DTAC          | 26,900                | 35.00            |
|                                                                                                    | EGCO          | 6,000                 | 209.00           |
|                                                                                                    | GPSC          | 15,600                | 31.50            |
| V 4   Page 1 of 1   V 1 2                                                                                                    | HMPRO         | 670,400               | 10.00            |
| Account ID 🔶 🛛 🔍 🖓 Berrow Symbol 🖤 Oty 🛛 🖓 Clea                                                                                                    | INTUCH        | 80,500                | 53.25            |
| 12345 - Credit Balance                                                                                                    | IRPC          | 682,700               | 5.00             |
|                                                                                                    | / 14 4   Page | 1 of 3   🕨 🔰 Displayi | ing 1 - 20 of 4  |
|                                                                                                    |               |                       |                  |

รูปแสดง Widget "การยืมและการคืน" หรือ "SBL Online"